## **E-Services**

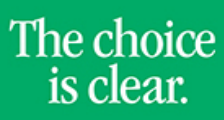

UHCL

## Request User ID

| Steps | Descriptions                                                                                                    |
|-------|----------------------------------------------------------------------------------------------------|
| 1.    | Access the UHCL E-Services page at <u>www.uhcl.edu/eservices</u> .                                                                                                    |
| 2.    | Select the Students and Faculty tab.                                                                                                    |
|       | In the UHCL E-Services Login box select <b>Request My User ID.</b>                                                                                                    |
|       | UHCL E-Services Login                                                                                                    |
|       | Students and Faculty Staff                                                                                                    |
|       | User ID                                                                                                    |
|       | Password                                                                                                    |
|       | Login using your UHCL username or 7-Digit Student/Employee ID Number<br>Example: hunterh or 1234567<br>Lookup UHCL username<br>Request A New Password?<br>Request My User ID                                                                                           |
|       | Sign in                                                                                                    |
| 3.    | Read the Terms and Conditions. Click Accept.                                                                                                    |
| 4.    | Fill-in all the required fields with your information. Then, click <b>Continue</b> .                                                                                                    |
|       | University of Houston System                                                                                                    |
|       | Find my User ID                                                                                                    |
|       | All fields below must be completed. Name spelling must be typed exactly as it appears in the system.<br>If your name has changed since your last association with University of Houston System, please use<br>the name you had at that time.<br>* Required information |
|       | *First Name *Last Name                                                                                                    |
|       | *Date of Birth MMDDYYYY                                                                                                    |
|       | *Relationship <ul> <li>(Click on the arrow and make a selection.)</li> </ul>                                                                                                    |
|       | *University (Click on the arrow and make a selection.)                                                                                                    |
|       | Continue                                                                                                    |
| 5.    | Answer the validation question.                                                                                                    |
|       | Click Get My User ID.                                                                                                    |
| 6.    | Your <b>User ID</b> will be emailed to the address listed in the <b>Email ID</b> field.                                                                                                    |